## ขั้นตอนการตรวจสอบผลการเรียนด้วย โปรแกรม SGS ผ่านเว็บไซต์โรงเรียน

- 1. เข้า เว็บไซต์โรงเรียน <u>http://nwks.ac.th/mainpage</u>
- 2. คลิกที่เมนู ผลการเรียน 🧧 แลการเรียน

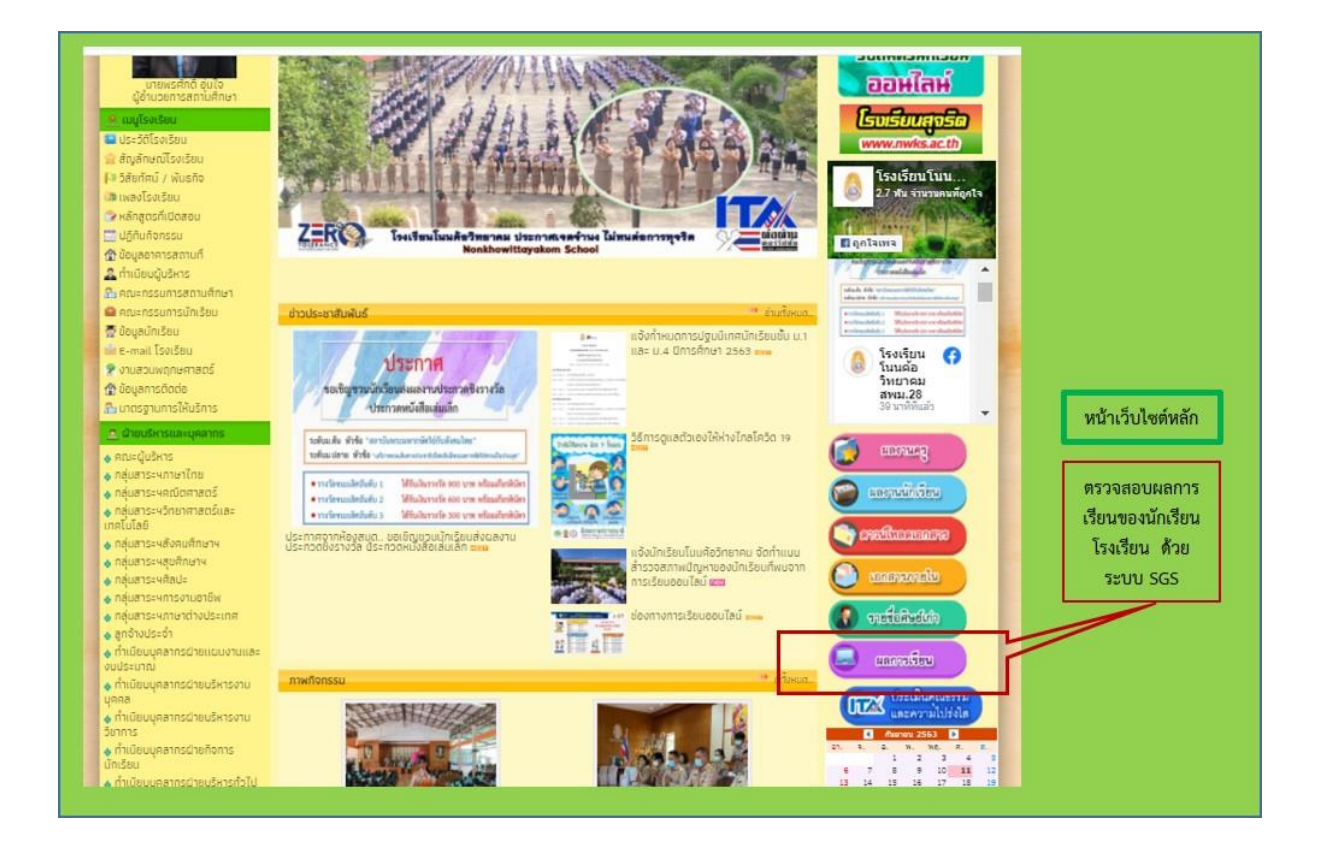

## <u>คู่มือการเข้าดูผลการเรียนผ่านระบบ SGS สำหรับนักเรียนหรือ</u> <u>ผู้ปกครอง</u> โรงเรียนโนนค้อวิทยาคม อำเภอโนนคูณ จังหวัดศรีสะเกษ สำนักงานเขตพื้นที่การศึกษามัธยมศึกษา เขต 28

เว็บไซต์สำหรับดูผลการเรียน <u>https://sgs6.bopp-obec.info/sgss/Security/SignIn.aspx</u>

| 💩 SGS                                                         | สำหรับนัก       | เรียนและผู้เ     | ไกครอง     |                    |           |                      | Gra                      | anny Apple 🗸 🛛<br>คุณยังไม | <b>ນ້າรະນນ 🕑</b><br>ມໍໄດ້ເข້າรະນນ |
|---------------------------------------------------------------|-----------------|------------------|------------|--------------------|-----------|----------------------|--------------------------|----------------------------|-----------------------------------|
| ข่าวประชาสัมพันธ์                                             | ประวัตินักเรียน | ตรวจสอบเวลาเรียน | ผลการเรียน | ผลการเรียนไม่ผ่าน  | เลือกเสรี | พิมพ์คำร้องสอบแก้ตัว | พิมพ์คำร้องขอใบรับรอง    | พิมพ์ ปพ.6                 | พิมพ์ ปพ.1                        |
| เข้าระบบ<br>ป้อนชื่อผู้ใช้และรหัสผ่าง<br>เลขาไระลำตัวนักเรียน | นเพื่อเข้าระบบ  |                  |            | ☐ ว่าชื่อนใช้      | ใส่       | เลขประจำตัว          | มนักเรียน 5 ห            | ลัก                        |                                   |
| เลขประจำตัวประชาชน                                            |                 |                  |            | 🦳 จำรหัสฝาน        |           |                      |                          |                            |                                   |
|                                                               |                 | ตกลง Cancel      |            | 🗌 เข้าใช้อัตโนมัติ | ใส่หว     | มายเลขบัตรเ          | Jระจำตัวประ <sup>เ</sup> | ชาชน 13                    | หลัก                              |

| 2               | )                                  |           |                   |      |                    |      |                 | 1      |      |        |      |           |           |          |         |                                |      | 1          |
|-----------------|------------------------------------|-----------|-------------------|------|--------------------|------|-----------------|--------|------|--------|------|-----------|-----------|----------|---------|--------------------------------|------|------------|
| 💩 โนนค้อวิทยาคม |                                    |           |                   |      |                    |      | เลือกผลการเรียน |        |      |        |      |           |           |          |         | Apple 🗸 <b>ออกจาก</b><br>สุภาพ |      |            |
| ชาวปร           | ชาสัมพันธ์ ประวัตินักเรียน ตร      | กาสอบเวลา | เรียน             | ผลกา | รเรียน             | маг  | าารเรียน        | ไม่ฝาน | តើខ  | งกเสรี | พิง  | เฟล่าร้อง | เสอบแก้ต๋ | b        | พิมพ์คำ | เรื่องขอใบรั                   | บรอง | พิมพ์ป     |
|                 | ปีการศึกษา 2562 ภาคเรียนที่ 1      |           |                   |      |                    |      |                 |        |      |        |      |           |           |          |         |                                |      |            |
| ภาคเรีย         | น ปีที่ 1 ภาคเรียนที่ 1 ∨          |           |                   | I    | เลื้อเ             | าภา  | คเรี            | ยน     |      |        |      |           |           |          |         |                                |      |            |
| ×               | Yo                                 |           |                   |      |                    |      |                 |        |      |        |      |           |           | ₹1       | 9       | Jaa 1 🕨                        | 50   | /หน้า      |
| 800             | ສົ່ວລະດວ                           | 111018-   | ก่อนกลางภาค สอบกล |      | หางภาค หลังกลางภาค |      | สอบปลายภาค      |        | รวม  |        | *    | ผลก       |           | าารเรียน |         | 1112/1110                      |      |            |
| 3401            | ו תיו פת                           | ทนายาต    | เตีม              | ได้  | เตีม               | ได้  | เตีม            | ได้    | เต็ม | ได้    | เต็ม | ได้       | 10845     | ปกติ     | แก้ตัว  | เรียนซ้ำ เ                     | เกรด | THE INTERN |
| ท31101          | ภาษาไทย                            | 1.0       | 25                | 25.0 | 20                 | 15.0 | 25              | 23.0   | 30   | 28.0   | 100  | 91.00     | 91.00     | 4        |         |                                | 4    |            |
| a31101          | คณิตศาสตร์พื้นฐาน                  | 1.0       | 34                | 34.0 | 20                 | 19.0 | 16              | 8.0    | 30   | 23.0   | 100  | 84.00     | 84.00     | 4        |         |                                | 4    |            |
| 31104           | วิทยาศาสตร์ชีวภาพ 1                | 1.0       | 30                | 23.0 | 20                 | 11.0 | 20              | 19.0   | 30   | 24.0   | 100  | 77.00     | 77.00     | 3.5      |         |                                | 3.5  |            |
| 31105           | การออกแบบและเทคโนโลยี 1            | 1.0       | 30                | 28.0 | 20                 | 13.0 | 30              | 30.0   | 20   | 12.0   | 100  | 83.00     | 83.00     | 4        |         |                                | 4    |            |
| 31101           | สังคมศึกษา                         | 1.0       | 25                | 25.0 | 20                 | 16.0 | 25              | 24.0   | 30   | 23.0   | 100  | 88.00     | 88.00     | 4        |         |                                | 4    |            |
| 31101           | สุขศึกษา                           | 0.5       | 40                | 35.0 | 10                 | 8.0  | 30              | 21.0   | 20   | 16.0   | 100  | 80.00     | 80.00     | 4        |         |                                | 4    |            |
| 31101           | ศิลปะพื้นฐาน 1                     | 0.5       | 30                | 29.0 | 20                 | 19.0 | 30              | 30.0   | 20   | 16.0   | 100  | 94.00     | 94.00     | 4        |         |                                | 4    |            |
| 31101           | การงานอาชีพ                        | 0.5       | 30                | 27.0 | 20                 | 15.0 | 30              | 26.0   | 20   | 16.0   | 100  | 84.00     | 84.00     | 4        |         |                                | 4    |            |
| 31101           | ภาษาอังกฤษ                         | 1.0       | 30                | 20.0 | 20                 | 10.0 | 20              | 19.0   | 30   | 16.0   | 100  | 65.00     | 65.00     | 2.5      |         |                                | 2.5  |            |
| 30201           | การคันคว้าและสร้างองค์ความรู้:IS1  | 1.0       | 25                | 20.0 | 20                 | 17.0 | 25              | 19.0   | 30   | 24.0   | 100  | 80.00     | 80.00     | 4        |         |                                | 4    |            |
| 31201           | คณิตศาสตร์เพิ่มเติม                | 1.0       | 25                | 21.0 | 20                 | 11.0 | 25              | 18.0   | 30   | 13.0   | 100  | 63.00     | 63.00     | 2        |         |                                | 2    |            |
| 31201           | ฟิสิกส์ไ                           | 1.0       | 25                | 25.0 | 20                 | 14.0 | 25              | 25.0   | 30   | 14.0   | 100  | 78.00     | 78.00     | 3.5      |         |                                | 3.5  |            |
| 31221           | เคมี1                              | 1.5       | 30                | 28.0 | 20                 | 15.0 | 20              | 19.0   | 30   | 20.0   | 100  | 82.00     | 82.00     | 4        |         |                                | 4    |            |
| 31241           | ซีววิทยา1                          | 1.0       | 26                | 22.0 | 20                 | 17.0 | 24              | 17.0   | 30   | 21.0   | 100  | 77.00     | 77.00     | 3.5      |         |                                | 3.5  |            |
| 30231           | หน้าที่พลเมือง                     | 0.5       | 30                | 29.0 | 20                 | 15.0 | 20              | 19.0   | 30   | 20.0   | 100  | 83.00     | 83.00     | 4        |         |                                | 4    |            |
| 131203          | ประวัติศาสตร์                      | 0.5       | 30                | 30.0 | 20                 | 15.0 | 20              | 18.0   | 30   | 25.0   | 100  | 88.00     | 88.00     | 4        |         |                                | 4    |            |
| 30223           | ข่างขนมไทย                         | 1.0       | 30                | 28.0 | 20                 | 17.0 | 30              | 27.0   | 20   | 15.0   | 100  | 87.00     | 87.00     | 4        |         |                                | 4    |            |
| 31201           | ภาษาจีนเบื้องต้น                   | 0.5       | 30                | 30.0 | 20                 | 11.0 | 30              | 28.0   | 20   | 13.0   | 100  | 82.00     | 82.00     | 4        |         |                                | 4    |            |
| 31201           | ภาษาอังกฤษเพื่ออาเซียน             | 0.5       | 25                | 25.0 | 20                 | 18.0 | 25              | 25.0   | 30   | 25.0   | 100  | 93.00     | 93.00     | 4        |         |                                | 4    |            |
| 31901           | แนะแนว                             | 20.0      |                   |      |                    |      |                 |        |      |        |      |           |           | ы        |         |                                | ы    |            |
| 31903           | บำเพ็ญประโยชน์                     | 20.0      |                   |      |                    |      |                 |        |      |        |      |           |           | ы        |         |                                | N    |            |
| 31905           | ขุมนุม                             | 20.0      |                   |      |                    |      |                 |        |      |        |      |           |           | N        |         |                                | N    |            |
| ก31907          | กิจกรรมเพื่อสังคมและสาธารณประโยชน์ | 10.0      |                   |      |                    |      |                 |        |      |        |      |           |           | N        |         |                                | N    |            |